## <u>ประวัติการอบรมดูงาน</u>

| ระบบบริการตรวจสอบข้อมูล                | งบุคลากร                                                            | В        | > 🖄 >        | 🕞 ออกจากระ    |
|----------------------------------------|---------------------------------------------------------------------|----------|--------------|---------------|
| ประวัติการศึกษา                        | <ul> <li>หน้าหลัก / ข้อมูลบุคลากร</li> </ul>                        |          |              |               |
| สมาชิกในครอบครัว                       |                                                                     |          |              |               |
| ประวัติตำแหน่งและเงินเดือน             | ⊞ ประวัติการอบรมดูงาน<br>                                           |          |              |               |
| ประวัติการลางาน                        |                                                                     |          | U            | 🕂 ເพົ່มข้อมูล |
| ประวัติการอบรมดูงาน                    | แสดงข้อมูล 10 • รายการ                                              | 2561 •   | ค้นหาข้อมูล  |               |
| ประวัติแบบประเมินราชการ                | วันที่อบรม ประเภท หลักสูตร                                          | แก้ไข    | ลบ           | รายงาน        |
| อนุมัติข้อดกล <sup>ิ</sup> งแบบประเมิน | 22/2/2556 อบรม โครงการอบรมการใช้ระบบสารสนเทศ e-service สำหรับบุคลกร | เป็นก้ไข | <b>ພ</b> ີລນ | ่⊿ีรายงาน     |

รูปที่ 1 แสดงการใช้งานเมนูประวัติการอบรมดูงาน

1. การเพิ่มข้อมูลการการอบรมดูงาน คลิกเพิ่มข้อมูล แสดงดังรูปที่ 1

| เพิ่มการอบรมดูงาน                                                                                                    | (2) เลือกร                                                                                                    | ประเภทการอบรมดูงาน ×                                         |
|----------------------------------------------------------------------------------------------------|----------------------------------------------------------------------------------------------------|--------------------------------------------------------------|
| ประเภทการอบรมดูงาน                                                                                                    | ອນຮຸມ                                                                                                    | v                                                            |
| การนำไปใช วันที่ได้รับ<br>กรุณาเลือก ▼ วันที่ได้รับ<br>ระยะเวลา 1 3 กรอกข้อมูล<br>ระยะเวลา เดือน ระยะเวลา วัน<br>0 1<br>สถานที่อบรม/ดูงาน | โครงการ<br>อื่นๆ<br>เป็นเกียรติในพิธี<br>สัมมนา กพร.<br>สัมมนาวิชาการ<br>เสนอผลงานวิจัยด่างประเทศ<br>ที่ปรึกษากรรมการ<br>เสนอผลงานวิชาการด่างประเทศ<br>เสนอผลงานวิชาการในประเทศ<br>ตรวจราชการ<br>ดงาน | เกอบรม/ดูงาน<br>จับจากอบรม/ดูงาน<br>ประกาศนียบัตร<br>ไม่มี ▼ |
| เลขที่สัญญาการยืมเงิน หลักสูตร<br>เลขที่สัญญาการยืมเงิน หลักสูตร                                                                          | ติดต่อประสานงาน<br>สัมมนาทั่วไป<br>ประชุม<br>ร่วมแข่งขัน<br>วิทยาดรอบรบ                                                                                                    | บรม<br>(4)<br>(5) ปัด<br>(1) ปันทึกข้อมูล                    |

รูปที่ 2 แสดงการเพิ่มการอบรมดูงาน

- 2. แสดง popup ให้เพิ่มข้อมูล เลือกประเภทการอบรมดูงาน แสดงดังรูปที่ 2
- 3. ข้อมูลที่จะให้กรอกเปลี่ยนไปตามประเภทการอบรมดูงาน กรอกข้อมูลให้ครบถ้วน แสดงดังรูปที่ 2
- 4. คลิกบันทึกข้อมูล แสดงดังรูปที่ 2

| แสดงข้อมูล 10 🔻 รายการ |        | 2561 •                                               | 2561 • ค้นหาข้อมูล |           |               |
|------------------------|--------|------------------------------------------------------|--------------------|-----------|---------------|
| วันที่อบรม             | ประเภท | หลักสูตร                                             | แก้ไข              | ລບ        | รายงาน        |
| 22/2/2556              | อบรม   | โครงการอบรมการใช้ระบบสารสนเทศ e-service สำหรับบุคลกร | 5<br>โฮ้แก้ไข      | 6<br>ฮ์ลบ | 7<br>โ£รายงาน |

## รูปที่ 3 แสดงการแก้ไขข้อมูล

- หากต้องการแก้ไขข้อมูล คลิกแก้ไขรายการที่ต้องการ แสดงดังรูปที่ 3
- หากต้องการถบข้อมูล คลิกลบรายการที่ต้องการ แสดงดังรูปที่ 3
- 7. คลิกพิมพ์รายงาน แสดงดังรูปที่ 3